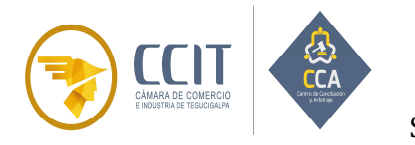

Sección Nacional de la Comisión Interamericana de Arbitraje Comercial CIAC

#### **GUIA PARA LA FIRMA ELECTRONICA DE DOCUMENTOS**

#### CENTRO DE CONCILIACION Y ARBITRAJE DE CAMARA DE COMERCIO E INDUSTRIA DE TEGUCIGALPA

1. Recibirá un correo electrónico (Asunto: ha recibido un documento para firmar) (lo recibirá en el orden de la comparecencia del acta). Dar click en ACCEDER AL DOCUMENTO.

| Ha recibido un documento para firmar                                                                                                    |                                                     |                                          |                                            |
|----------------------------------------------------------------------------------------------------|-----------------------------------------------------|------------------------------------------|--------------------------------------------|
|                                                                                                    | Responder                                           | Responder a todos                        | → Reenviar ····                            |
| CCC Para O Karla Ortiz                                                                                                    |                                                     |                                          | martes 09/02/2021 11:03 AM                 |
| () Si hay problemas con el modo en que se muestra este mensaje, haga clic aquí para verlo en un explorador web.                                                                                                    |                                                     |                                          |                                            |
| Allots <u>similar</u> ia                                                                                                    | <mark>ver net</mark> a tullitta de direcciones para | nvitar problemas de SPAM y asegurarte no | abir los e-mails procedentes de VIDsigner. |
| VIDsigner                                                                                                    |                                                     |                                          |                                            |
|                                                                                                    |                                                     |                                          |                                            |
| •11                                                                                                    |                                                     |                                          |                                            |
| VIDsigner                                                                                                    |                                                     |                                          |                                            |
| Gracias por usar nuestros servicios                                                                                                    |                                                     |                                          |                                            |
| CCA-CCIT le ha enviado un documento para que lo revise y lo firme con                                                                                                    |                                                     |                                          |                                            |
| VIDsigner Remote.                                                                                                    |                                                     |                                          |                                            |
| Favor Firmar Acta de Audiencia de Proceso de Arbitraje                                                                                                    |                                                     |                                          |                                            |
| ACCEDER AL DOCUMENTO                                                                                                    |                                                     |                                          |                                            |
| Si la secilida este nomajo por ento, la regamento per proceda a se destinación.                                                                                                    |                                                     |                                          |                                            |
|                                                                                                    |                                                     |                                          |                                            |
| •//                                                                                                    |                                                     |                                          |                                            |
|                                                                                                    |                                                     |                                          |                                            |
| VIDsigner                                                                                                    |                                                     |                                          |                                            |
|                                                                                                    |                                                     |                                          |                                            |
| Gracias por usar nuestros servicios                                                                                                    |                                                     |                                          |                                            |
|                                                                                                    |                                                     |                                          |                                            |
| CCA-CCIT le ha enviado un documento para que lo revise                                                                                                    | y lo firme                                          | con                                      |                                            |
| VIDsigner Remote.                                                                                                    |                                                     |                                          |                                            |
|                                                                                                    |                                                     |                                          |                                            |
| Favor Firmar Acta de Audiencia de Proceso de Arl                                                                                                    | bitraje                                             |                                          |                                            |
| Commence of the second second s |                                                     |                                          |                                            |
| ACCEDER AL DOCUMENTO                                                                                                    |                                                     |                                          |                                            |
| N                                                                                                    |                                                     |                                          |                                            |
| Si ha recibido este mensaje por error, le rogamos e proceda a su destrucción.                                                                                                    |                                                     |                                          |                                            |
|                                                                                                    |                                                     |                                          |                                            |
|                                                                                                    |                                                     |                                          |                                            |
| Seleccionar                                                                                                    |                                                     |                                          |                                            |
|                                                                                                    |                                                     |                                          |                                            |

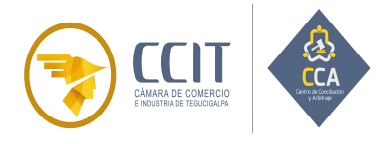

Sección Nacional de la Comisión Interamericana de Arbitraje Comercial CIAC

2. Se abrirá una nueva ventana, se sugiere brindar los permisos de ubicación que solicita el sitio. Seleccione EMPEZAR.

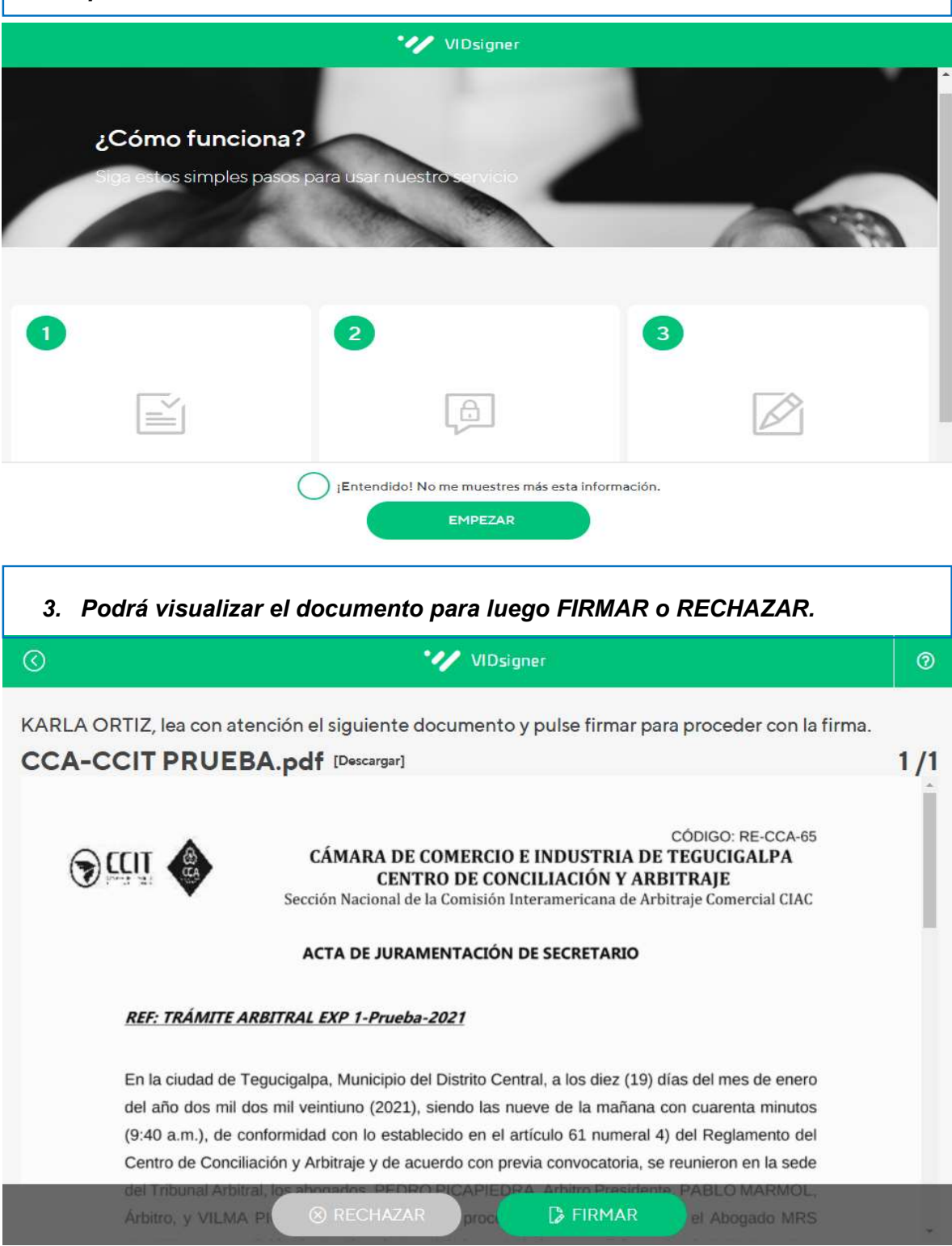

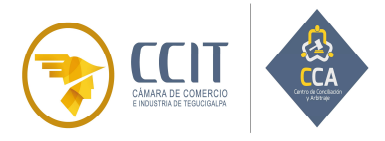

Sección Nacional de la Comisión Interamericana de Arbitraje Comercial CIAC

4. Al aceptar FIRMAR, recibirá un SMS en su teléfono celular por parte de VIDsigner.

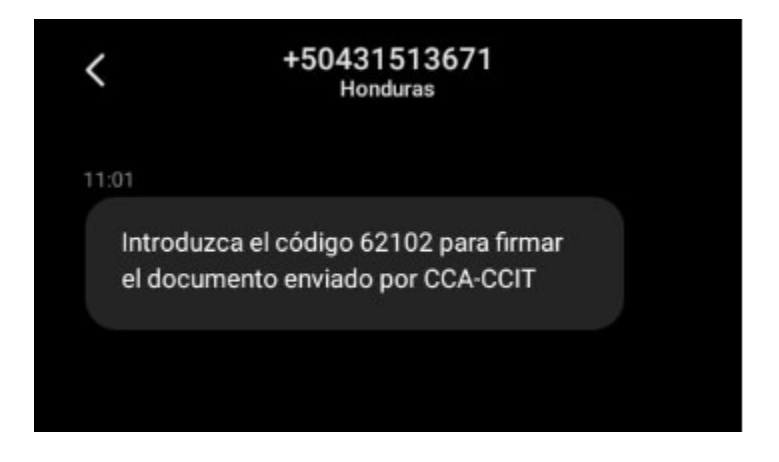

En caso de ser necesario puede renovar el código seleccionando el botón NUEVO CÓDIGO, ubicado en la parte inferior de la página. Luego de introducido el código en el espacio correspondiente clic en FIRMAR.

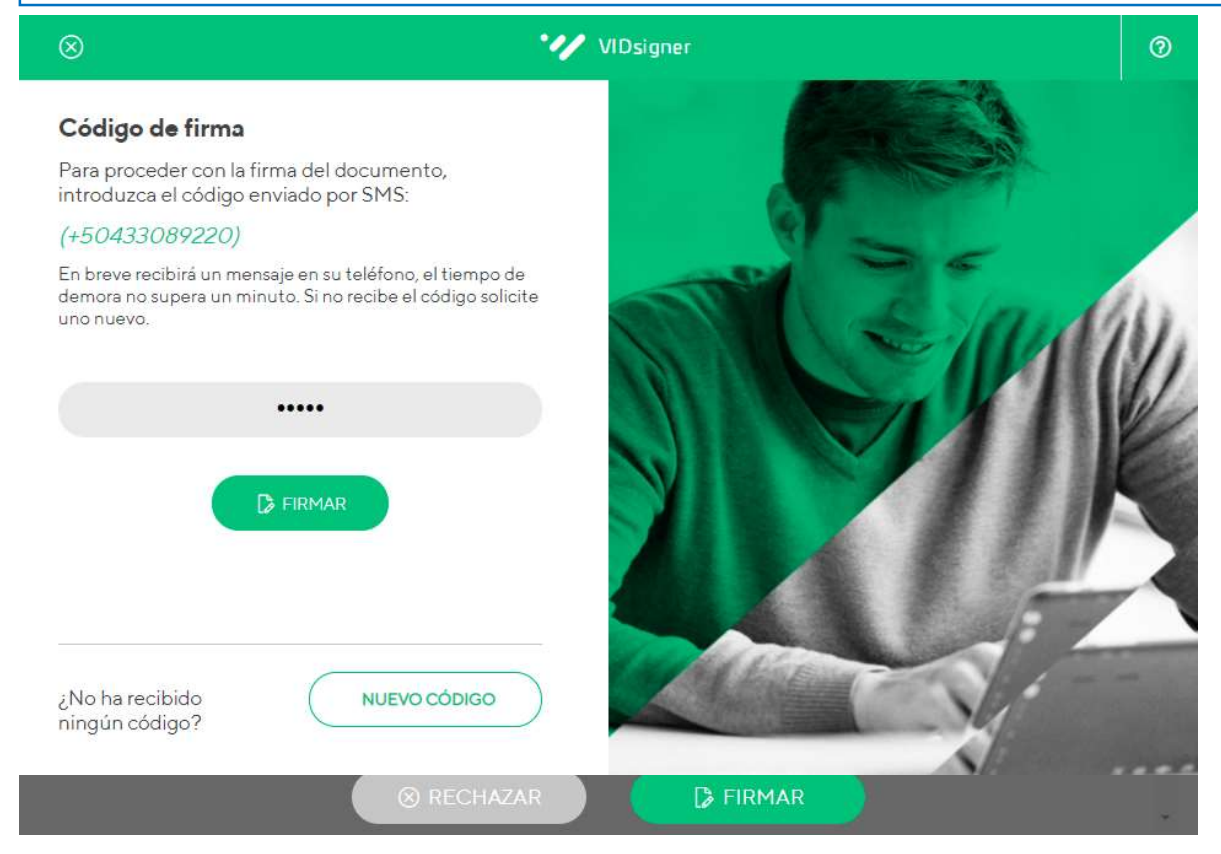

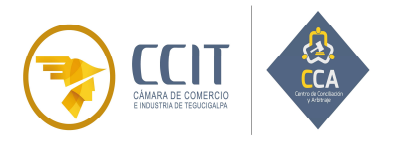

Sección Nacional de la Comisión Interamericana de Arbitraje Comercial CIAC

| 5.                | Proceda a firmar en el recuadro color gris, luego de clic en FINALIZAR. |
|-------------------|-------------------------------------------------------------------------|
| $\otimes$         | VIDsigner                                                               |
| <b>Fir</b><br>Fir | <b>mar documento</b><br>me en el cuadro y luego pulse en "Finalizar".   |
| įQ                | uiere repetir la firma?                                                 |
| El botó           | n finalizar se habilitará hasta rellenar el espacio para firma.         |
| $\otimes$         | VIDsigner                                                               |
| <b>Fir</b><br>Fir | mar documento<br>me en el cuadro y luego pulse en "Finalizar".          |
|                   | Annohmo ma                                                              |
| įQ                | uiere repetir la firma? BORRAR FIRMA                                    |

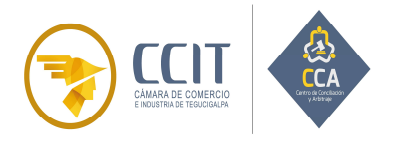

Sección Nacional de la Comisión Interamericana de Arbitraje Comercial CIAC

6. Proceso de su Firma Finalizado.

| Firme en el cuadro y | <b>¡Firma completada!</b><br>El documento ha sido firmado correctamente. |  |
|----------------------|--------------------------------------------------------------------------|--|
|                      |                                                                          |  |

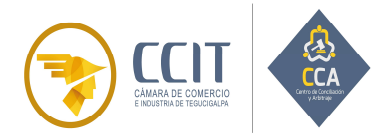

Sección Nacional de la Comisión Interamericana de Arbitraje Comercial CIAC

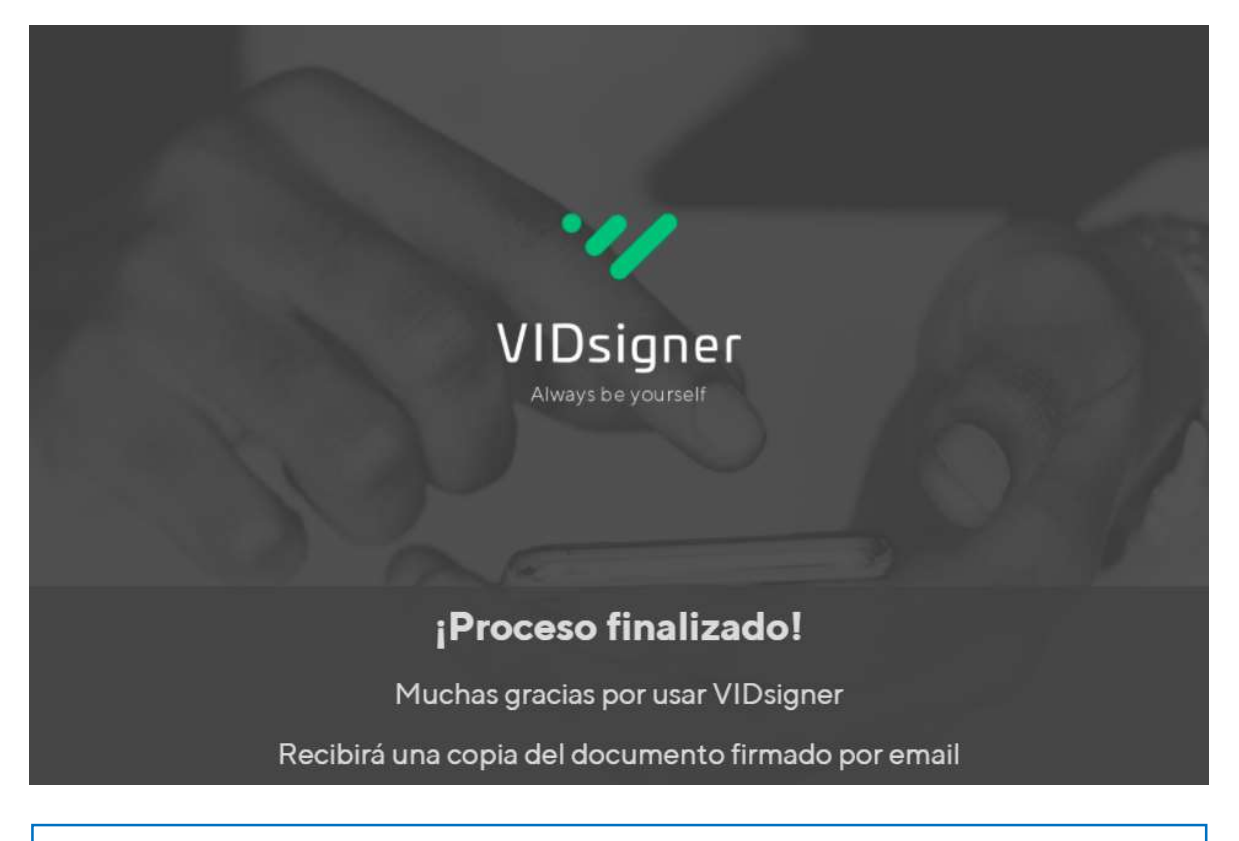

#### 7. Recibirá un nuevo correo electrónico con el Acta firmada.

| VIDsigner <sign@vidsigner.net>   Para Karla Ortiz   ① Si hay problemas con el modo en que se muestra este mensaje, haga dic aquí para verio en un explorador web.   Image: CcA-CCIT PRUEBA.pdf   CCA-CCIT PRUEBA.pdf</sign@vidsigner.net> | S Responder  | 🐑 Responder a todos<br>rr              | → Reenviar<br>nartes 09/02/2021 1                                                                               | ]<br>1:12 AM |
|----------------------------------------------------------------------------------------------------|--------------|----------------------------------------|----------------------------------------------------------------------------------------------------|--------------|
| VIDsigner<br>VIDsigner<br>IHa recibido un documento firmado con<br>VIDsigner!<br>Tene el PDF firmado adjunto en este email<br>Si ha recibido este mensaje por error, le rogamos que proceda a su<br>destruccón.                           |              | otor problema de 1964 y angurera enclú | in the second proceeding of the second second second second second second second second second second second se | Diger        |
| ¿POR QUÉ ESTOY RECIBIENDO ESTE E-MAIL?                                                                                                    |              |                                        |                                                                                                    |              |
|                                                                                                    |              |                                        |                                                                                                    |              |
| Ha recibido este correo porque ha firmado un documento mediante el ser<br>de firma VIDsigner. <b>Adjunto en este corre</b> o puede encontrar el documer<br>resultante del proceso de firma.                                               | vicio<br>hto |                                        |                                                                                                    |              |
| Dicho documento contiene incrustadas todas las evidencias del proceso co<br>garantía de la validez del proceso de firma realizado.                                                                                                    | omo          |                                        |                                                                                                    | [            |